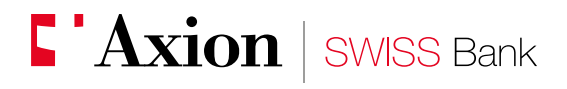

Excellence and performance in Private Banking

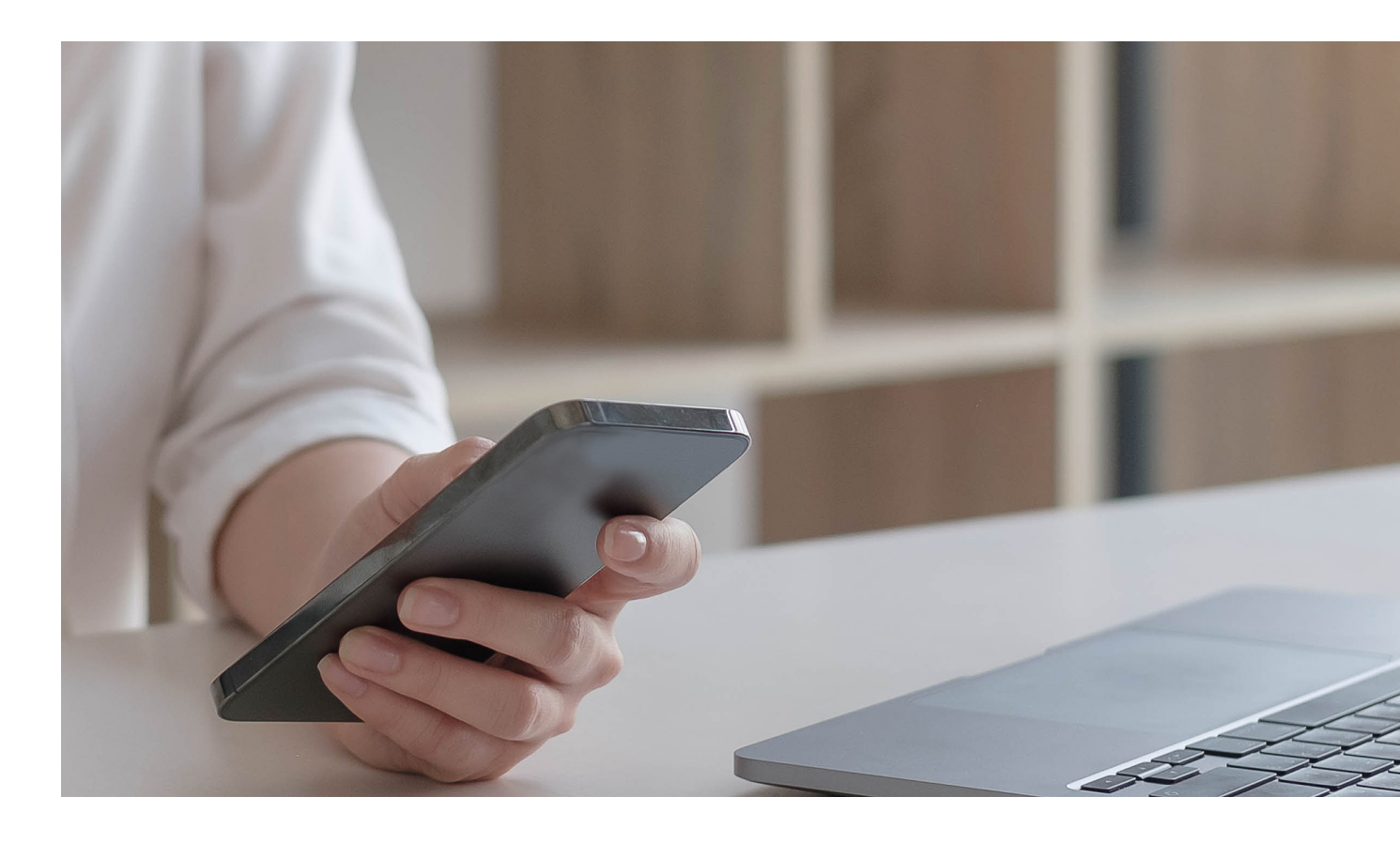

**E-banking** New e-banking user registration with AxionTAN

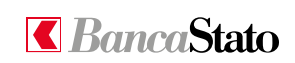

Dear Customer,

This small guide is intended to describe in a simple and clear way all the steps necessary to access e-banking for the first time with AxionTAN application. To start the procedure, you need to use both your smartphone and PC.

### **1**A

### New user registration to AxionTAN

**First of all:** download from App Store or Google Play the AxionTAN app.

#### Access to e-banking

From your PC it necessary to go to the link <u>www.axionbank.ch</u> login using your credentials (user number and password received by mail).

| _ |  |
|---|--|
| ŋ |  |
| ~ |  |

### Open the AxionTAN app and click on "Activate"

By opening the app on your smartphone it is necessary to allow the access to the camera and to the notifications.

## 2A

Click on "Scan code"

The camera activates.

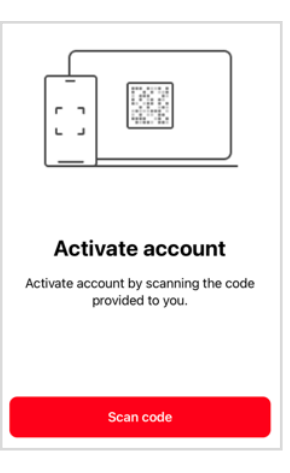

3

### Frame the mosaic

Now it is possible to frame with the smartphone the coloured mosaic received by letter (AxionTAN – activation code).

We kindly invite you to carry out this procedure as soon as possible as this activation mosaic is only valid for 60 days from the date of this letter.

App Store

Gentition Google Play

Axion

IAN

User number

Password

Forgotten password?

Access problems?

**Get started** 

Activate account to log in

1

....

**E-banking access** 

Our E-Banking support (tel. +41 (0)91 910 95 99) is available for any additional information you may need from Monday to Friday 08:00 - 18:00.

Our best regards.

Axion SWISS Bank SA

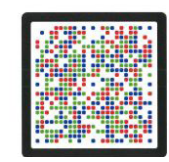

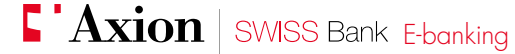

3

### A numeric code will appear on AxionTAN app

Important: do not click any button until the next step.

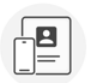

#### Link this device to your account

Enter the following code on the website:

736 665 065 157 038 9

AxionTAN registration

Code

7366650651570389

You have chosen authentication via AxionTAN for your account. To activate access, scan the mosaic (with the AxionTAN app or device) in the letter and enter the code that will appear on your device.

### Numeric code input

Please input the numeric code (see point 4) without spaces in the "code" field. Afterwards click on "Verify".

### 6

### Proceed to the next step

**Important:** Only now it is possible to click on "Scan code", after that the camera will automatically open. If this step will not be followed, the procedure can not be completed.

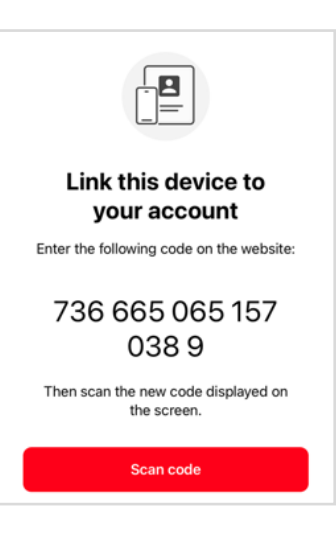

### Frame the mosaic

By scanning the mosaic appeared on your computer screen you will confirm the correct registration.

# AxionTAN device confirmation Scan via app or physical device the mosaic in this window and enter the code below, confirming the correct registration of AxionTAN

5

8

#### Code

Once finished the scan by the AxionTAN app you will get a 6 digits code.

### Activate account

Enter the following code to complete the account activation process:

### 353 994

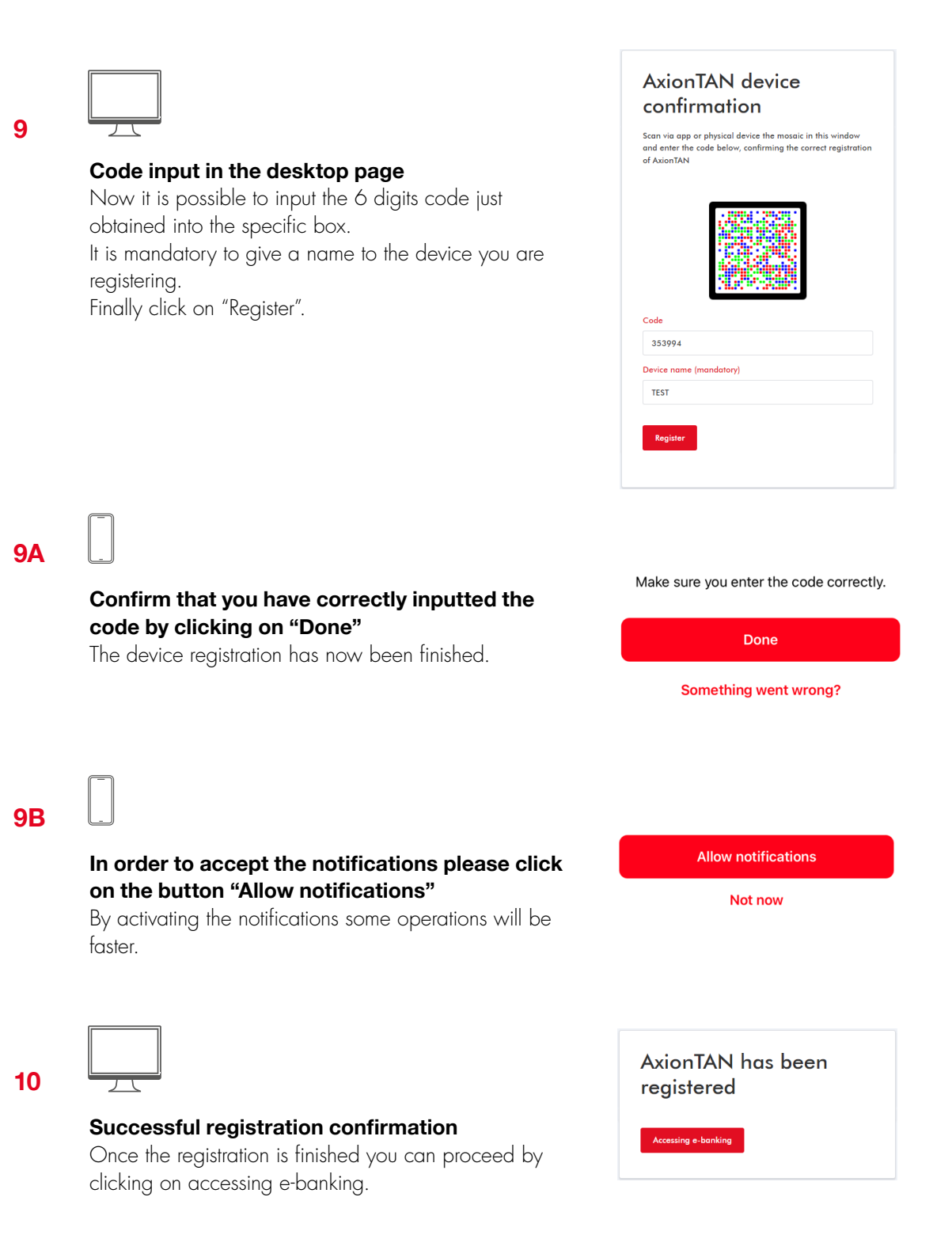

11

#### First access

During the first login it is mandatory to change your password and set a personal one. In the first field please input the current password written on the letter, by detaching the black tab from the back of the sheet. In backlight you can see the password, composed of 10 characters, usually alphanumeric.

| Change Password                               |                                 |
|-----------------------------------------------|---------------------------------|
| Old Password                                  |                                 |
| •••••                                         |                                 |
| New Password                                  |                                 |
| ••••••                                        |                                 |
| Confirmation                                  |                                 |
| OK<br>The password must be at least i         | 8 characters long. It must      |
| contain at least one lowercase<br>one number. | letter, one uppercase letter or |

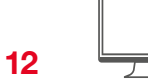

### Change completed

Once the password has been changed the procedure is finished. By clicking on "continue" It is possible to access and use the e-banking.

We remind you that our e-banking support specialists are available for any additional information you may require from Monday to Friday from 08.00 to 18.00 at +41 91 910 95 99.

| Password Changed               |  |  |
|--------------------------------|--|--|
| The new password is now valid. |  |  |
| Continue                       |  |  |
|                                |  |  |

Axion SWISS Bank SA Viale S. Franscini 22 CH 6901 Lugano Switzerland

Tel: +41(0)91 910 95 10 Fax: +41(0)91 910 95 14 Web: www.axionbank.ch Email: mail@axionbank.ch